NOVA Northern Virginia Community College

# zoom

## **Zoom Basics for Students**

Educational Technology Support Services Heidi Redmond • Mia Hoyt • Krystal Princehorn technologytrainingcenter@nvcc.edu

**NOVA Academic Website** • online.nvcc.edu/trainingcatalog

# **Resource Guide**

#### **Accessing Zoom**

- Access through the desktop app
  - Download the Zoom app to your computer. When launching the app, select the option to sign in with SSO. Enter VCCS as the domain and login with your MyNOVA credentials.
- Access through MyNOVA
  - Login to MyNOVA and select the tile for Zoom. Select "Settings" to enter your Zoom account.
- Access through Canvas
  - Access Zoom from your Canvas courses by selecting the Zoom navigation from your Course Navigation Bar. (If Zoom does not appear, you will need to enable it under Settings > Navigation).

### **Scheduling a Meeting**

- Scheduling through the desktop app
  - a. Open the Zoom desktop app
  - b. Select the Home button at the top left
  - c. Select the Schedule button
  - d. Enter in Topic, Date, and other related details and advanced options
- Scheduling online
  - a. Sign in to Zoom using MyNOVA
  - b. Select Settings
  - c. Select the blue "Schedule a New Meeting" button in the top right corner
  - d. Enter in Topic, Date, and other related details and advanced options

### **Inviting Participants**

• Copy the link to the meeting and paste in an email

## Starting/Joining a Meeting

- Start/Join via meeting URL
  - Open the email, calendar invite, or other communication that contains a link to the pre-scheduled meeting and select the URL to start/join the meeting
- Start/Join through desktop app
  - Open the Zoom desktop app and select Start from the list of upcoming meetings

### **Best Practices while in a Class/Meeting**

- Sign in to the Zoom desktop app and stay signed in
- Check your internet speed. If you're on free or limited wifi you may need to keep your camera off to improve quality
- Turn your camera on and have your camera at eye level
- Stay muted unless you're talking to reduce background noise
- Make sure you sit in a well lit and quiet place
- Be mindful of what's going on around you. Think about using a Zoom virtual background or having a solid wall behind you

### **Host Meeting Controls**

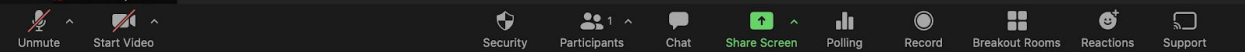

- Mute/Unmute select the appropriate audio source(s)
- Start/Stop Video
  - Turn video on or off
  - Select/upload virtual background
- Security Icon
  - Lock meeting so no one else may join
  - Enable/disable waiting room
  - Allow participants to share screen, chat, rename themselves, unmute themselves, start video
- Participants
  - Mute/unmute participants individually or as group
  - Play join and leave sound
  - Enable/disable waiting room
  - Lock meeting

- Chat
  - Share file
  - Message individuals or Everyone
  - Stop/restrict participants from chatting

#### • Screen Sharing Options

- Select Desktop to share entire desktop screen (if you have multiple monitors, you will see multiple choices)
- Select Whiteboard to share whiteboard to annotate on
- Select Application to share only a specific application (note you can only share one application at a time)
- Select Share Computer Sound for participants to hear sound on videos, etc.

#### • Reactions

- Use reactions from Toolbar to add reactions
- Reactions can be cleared from the Participant box